## Greetings from T.I.M.E. School!!!

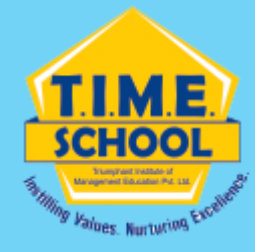

Dear parents,

- •Kindly change the password of your ward's T.I.M.E. School mail id.
- •It is mandatory for all the students to change the password at the earliest.
- Step by step instructions are given to change the password using your
  MOBILE/COMPUTER/LAPTOP.
- •Go through the steps given and change the password.

Regards IT Team T.I.M.E. School.

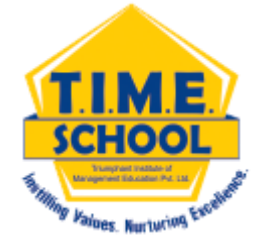

## How to change T.I.M.E. School e-mail's id password?

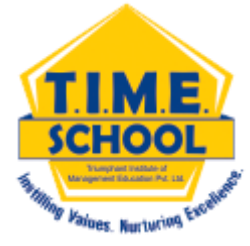

# HOW TO CHANGE THE PASSWORD IN DESKTOP/LAPTOP

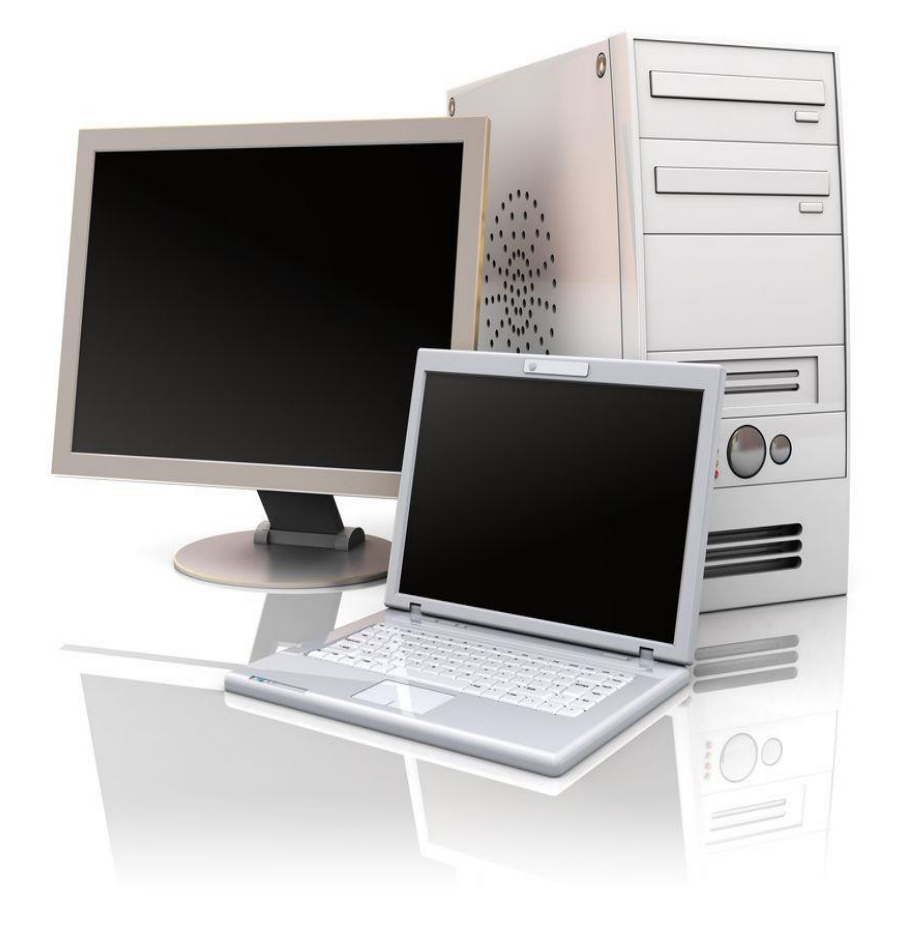

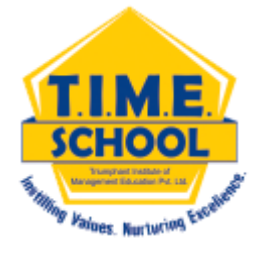

OPEN ANY BROWSER OF YOUR COMPUTER / LAPTOP

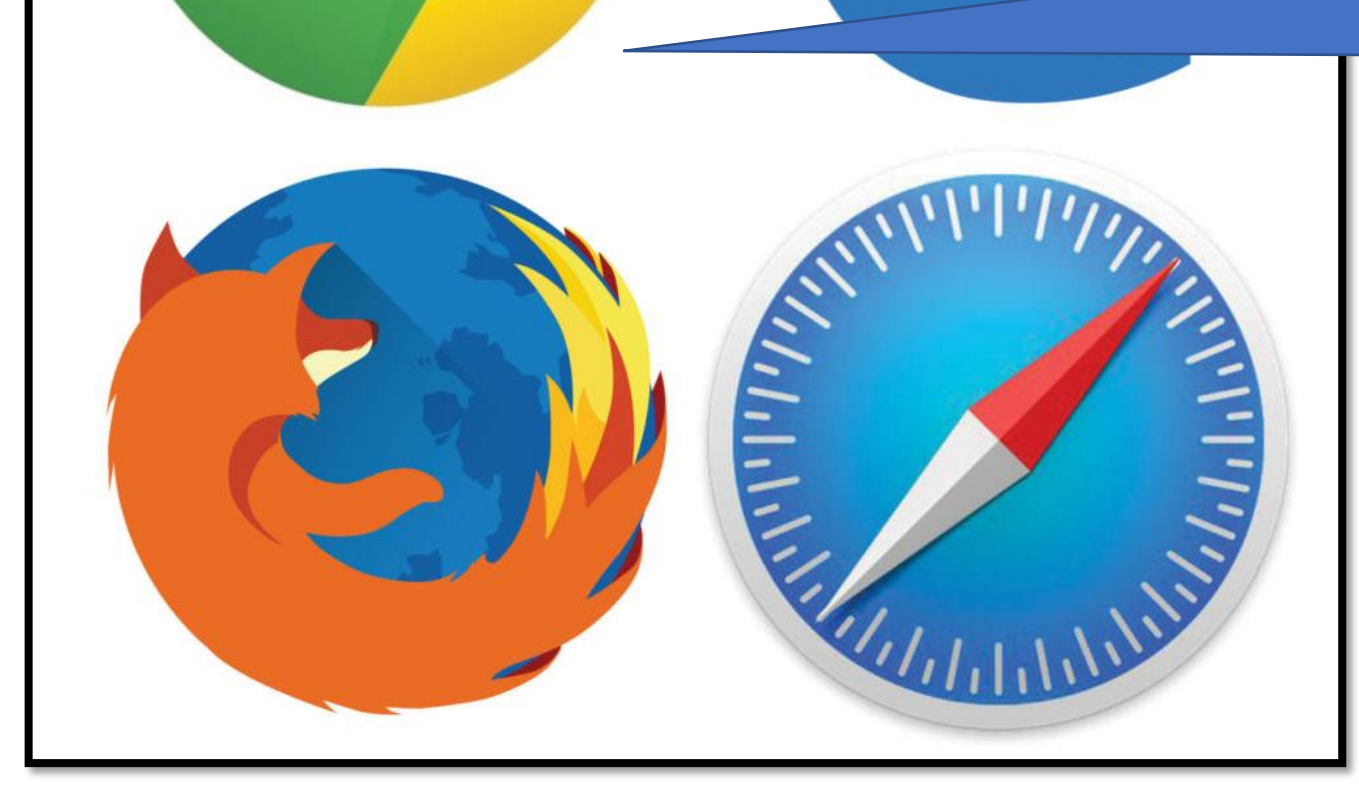

Open "gmail". Enter the T.I.M.E. School email id and click on next button.

|                      | Google           |            |            |       |  |
|----------------------|------------------|------------|------------|-------|--|
|                      | Sign in          |            |            |       |  |
| (                    | Continue to Gma  | ail        |            |       |  |
| mail or phone —      |                  |            |            | ъ 🗌   |  |
|                      | timeschools.co   | m          |            |       |  |
| Forgot email?        |                  |            |            |       |  |
| Not your computer?   | Use Guest mode 1 | to sign in | privately. |       |  |
| Learn more           |                  | _          |            |       |  |
| Create account       |                  |            | Next       |       |  |
|                      |                  |            |            |       |  |
|                      |                  |            |            |       |  |
| n (United Kingdom) 👻 |                  | Help       | Privacy    | Terms |  |

**SCHOO** 

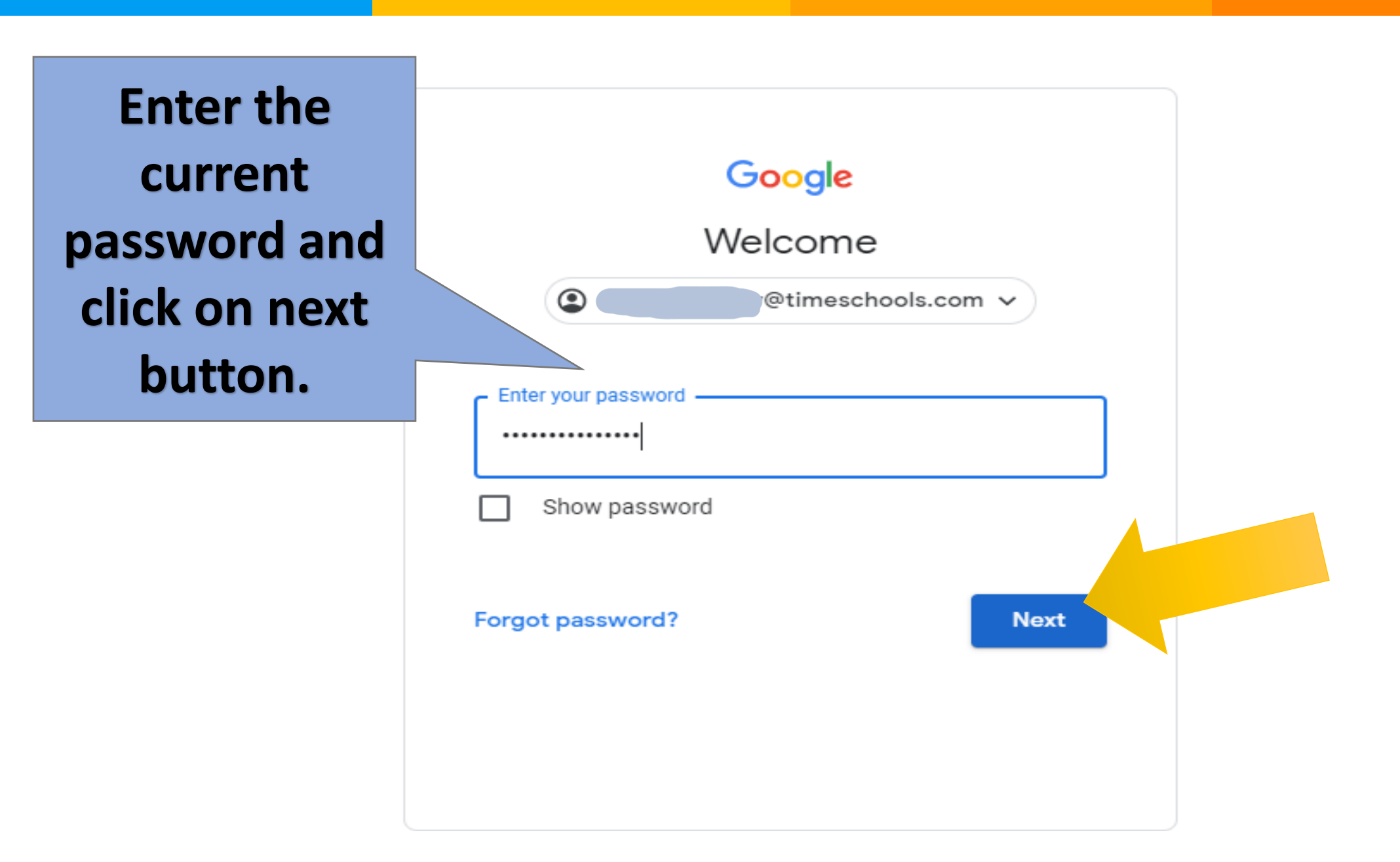

**SCHOOL** 

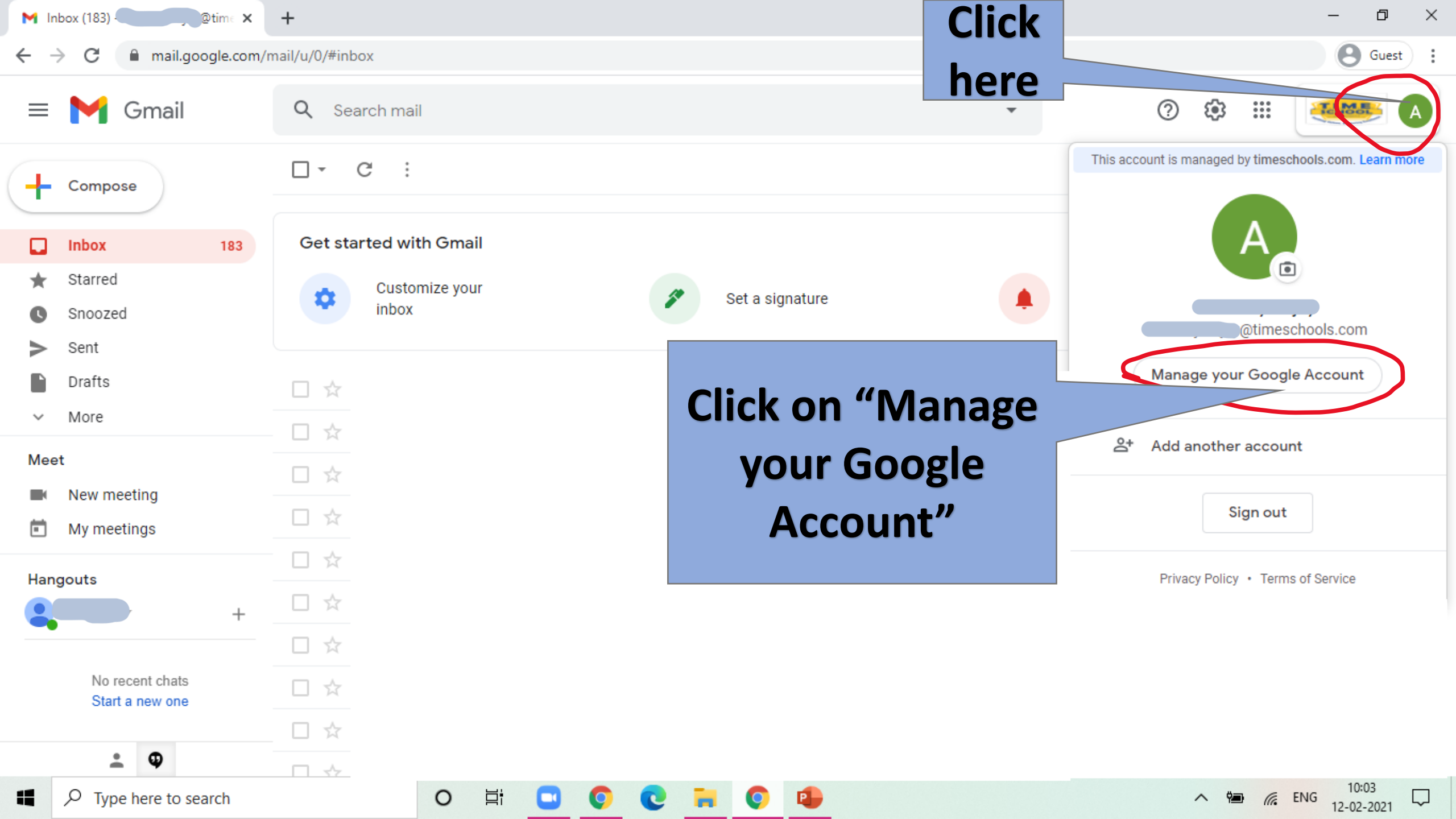

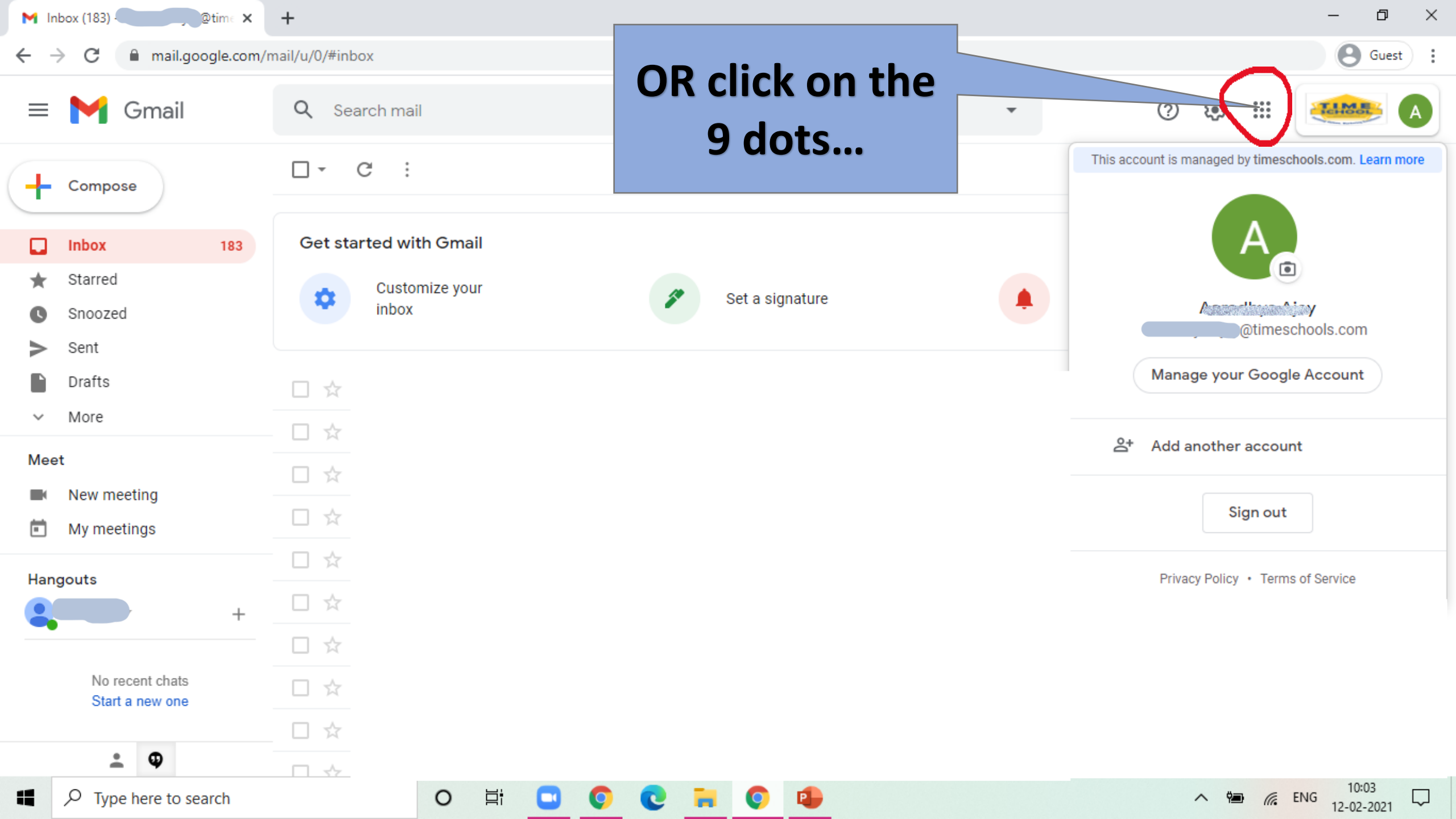

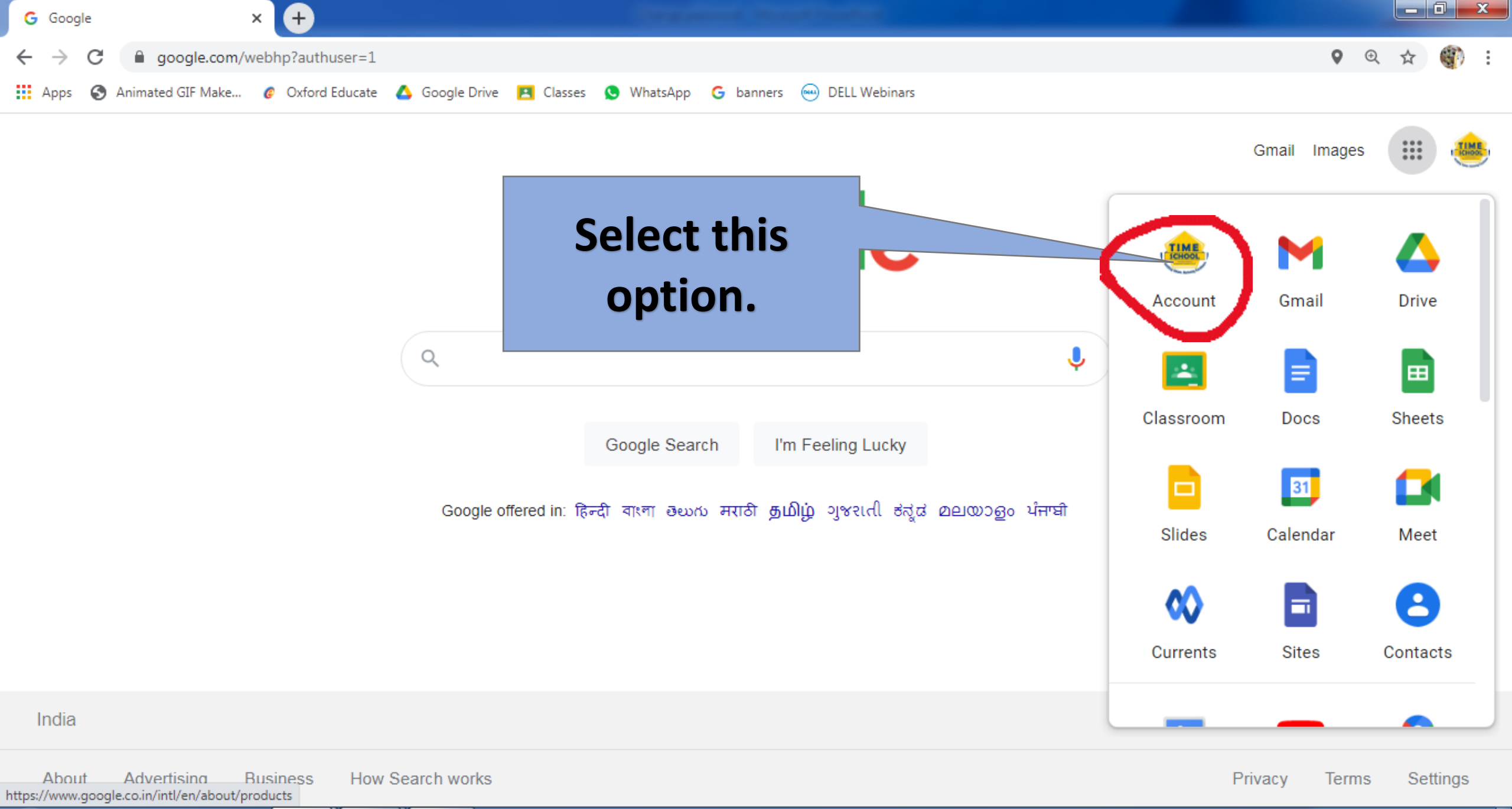

EC

9:19 AM

12-Feb-2021

🔺 🖿 🛱 .al 🏟

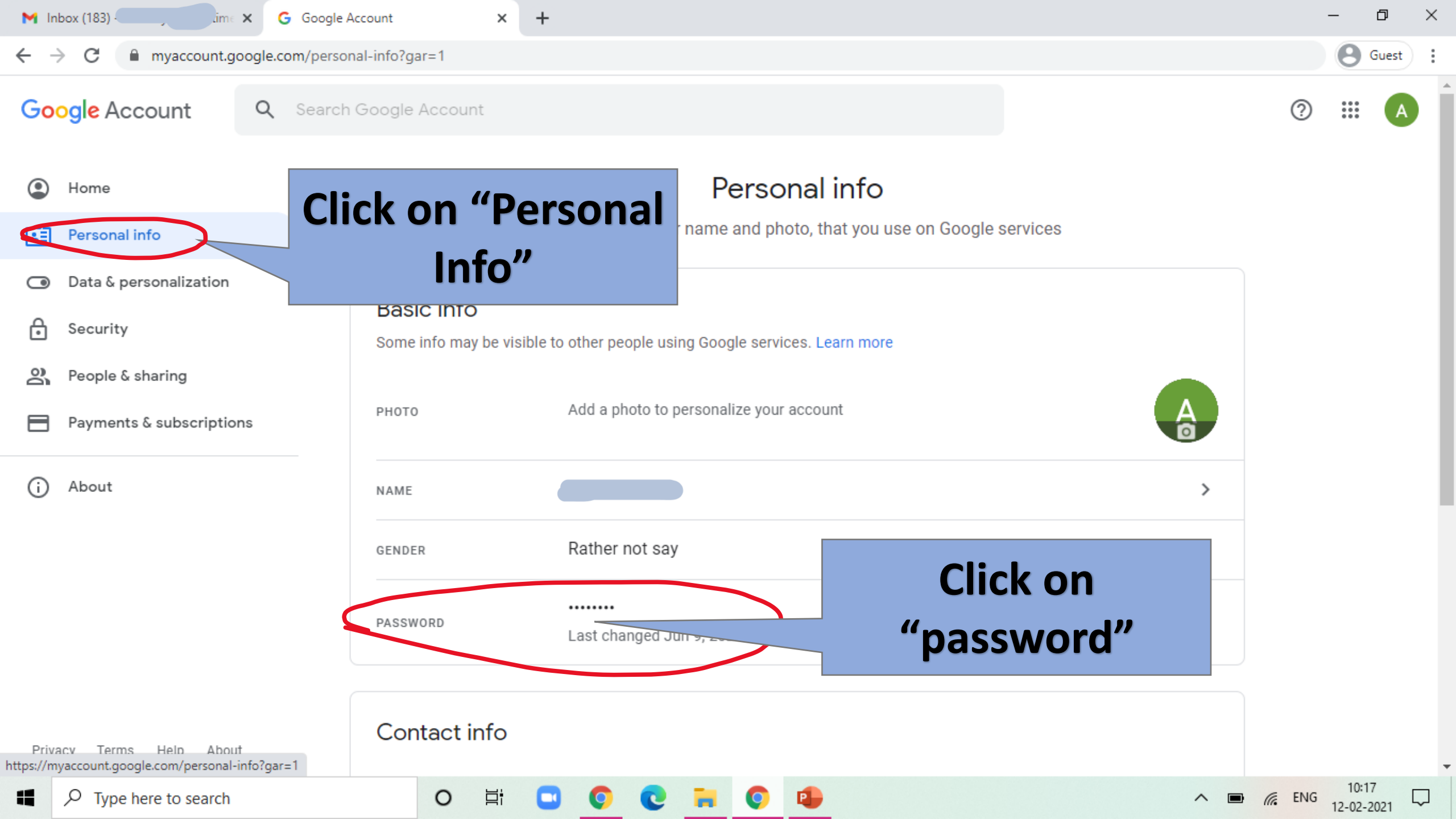

| M Inbox (183) -                   | @time 🗙          | G Sign in - Google Accounts     | ×      | +                                                                                                | - | đ     | × |
|-----------------------------------|------------------|---------------------------------|--------|--------------------------------------------------------------------------------------------------|---|-------|---|
| $\leftrightarrow$ $\rightarrow$ G | accounts.google. | .com/signin/v2/challenge/pwd?co | ontinu | e=https%3A%2F%2Fmyaccount.google.com%2Fsigninoptions%2Fpassword%3Fgar%3D1%26continue%3Dhttps%3A% | Θ | Guest | : |

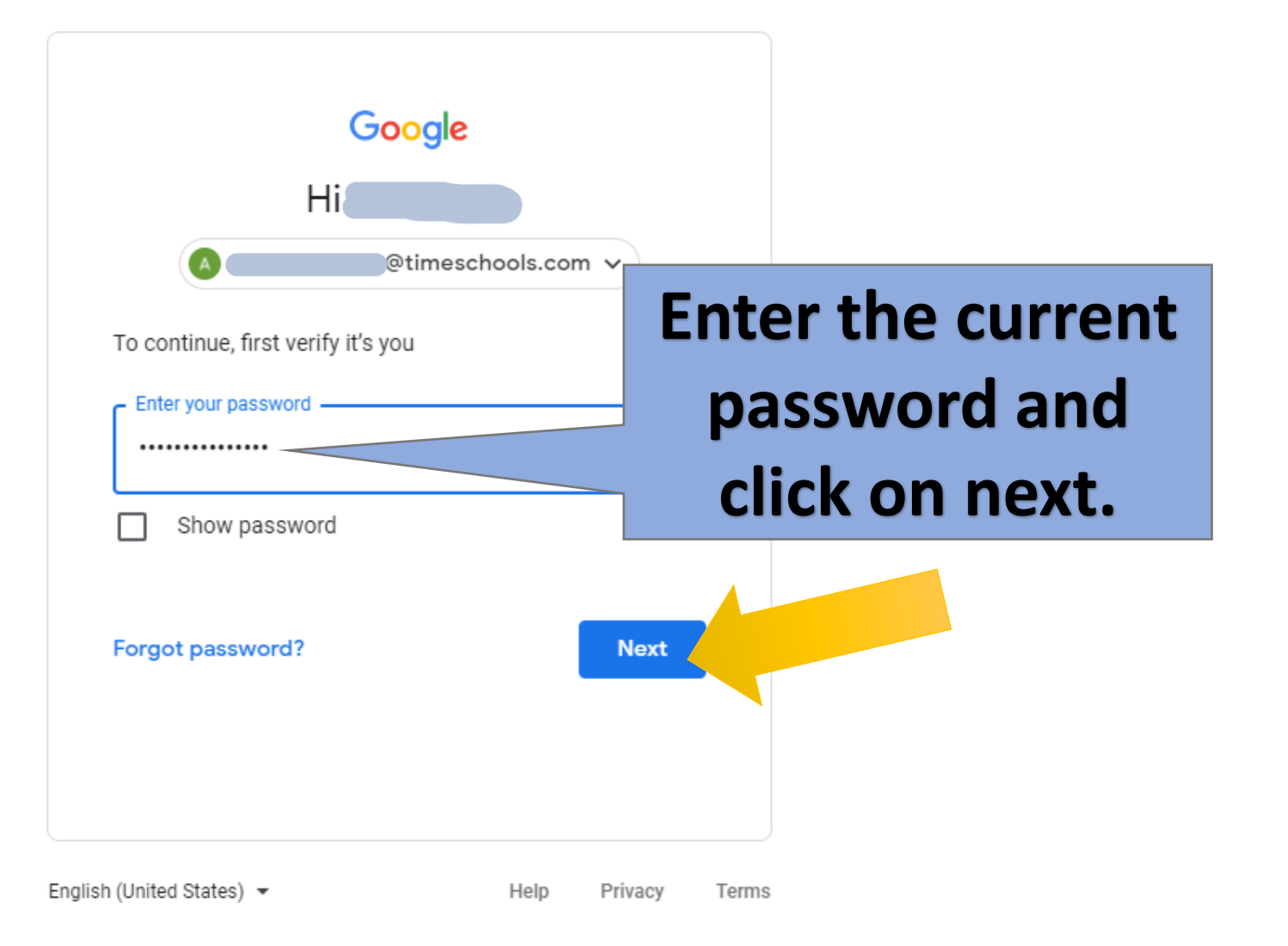

▲ III / CENG 12-02-2021

 $\Box$ 

Ħ

0

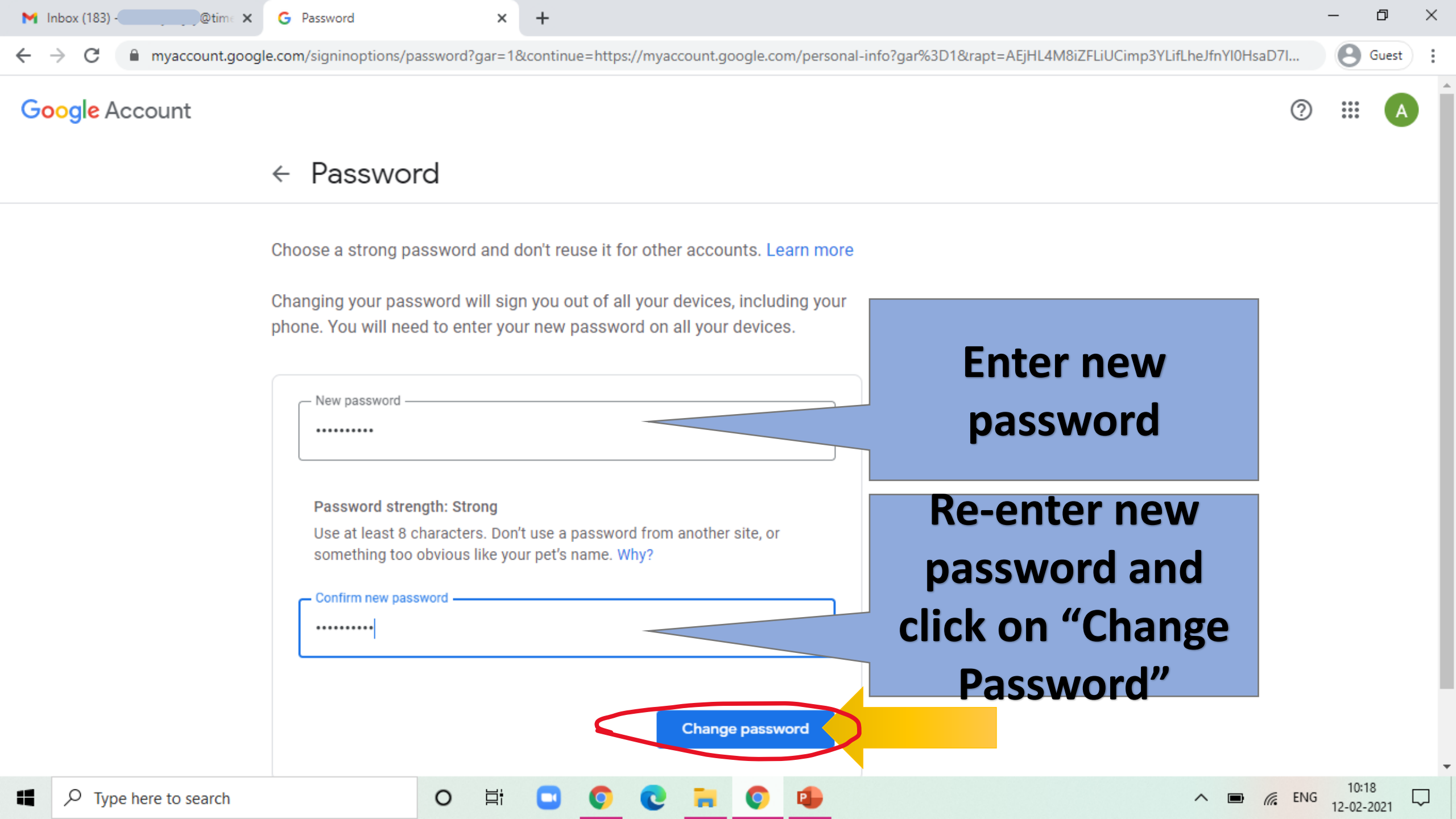

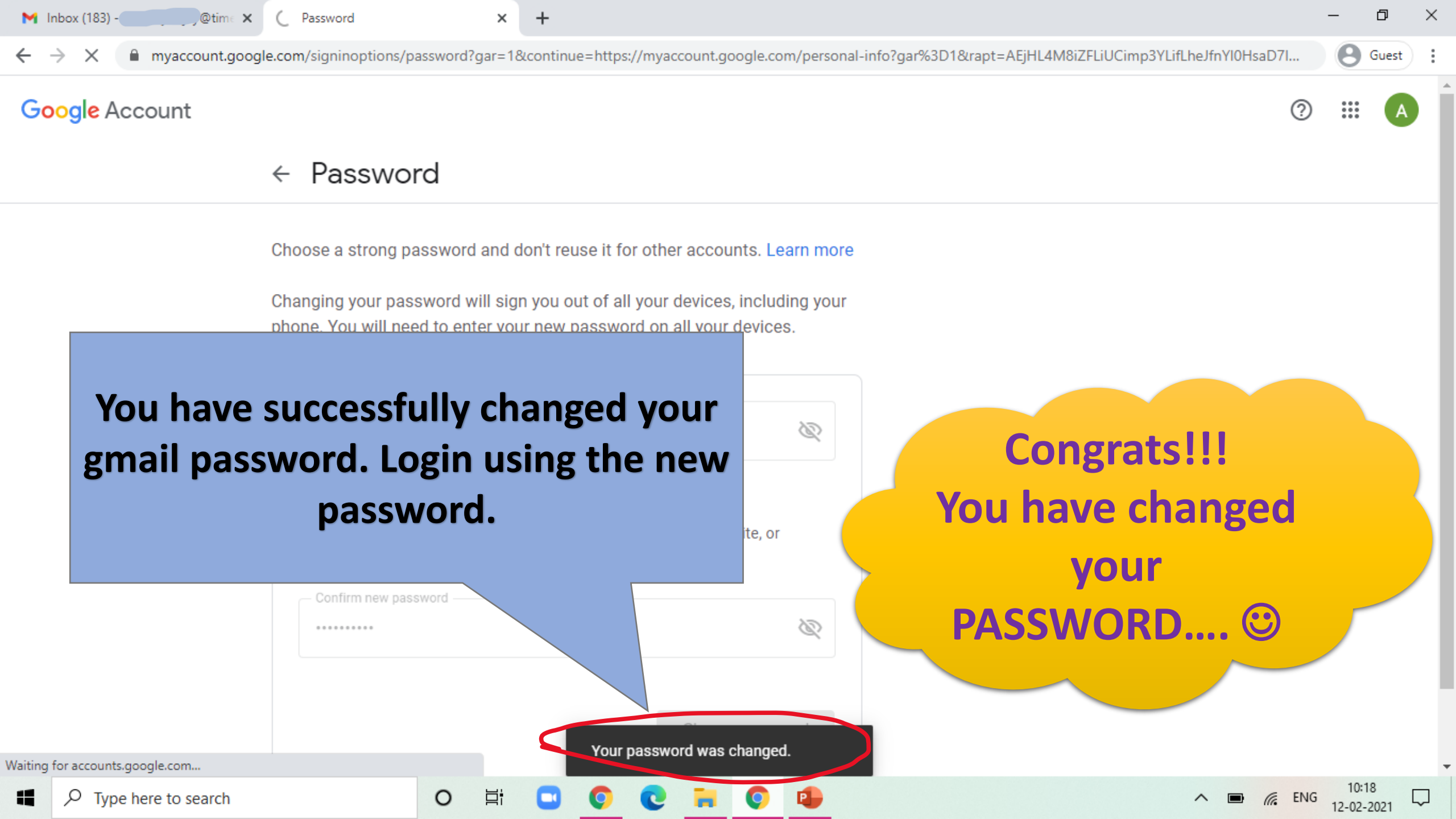

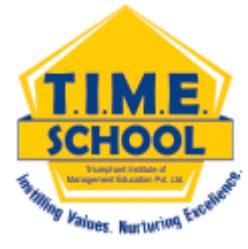

# HOW TO CHANGE THE PASSWORD IN MOBILE

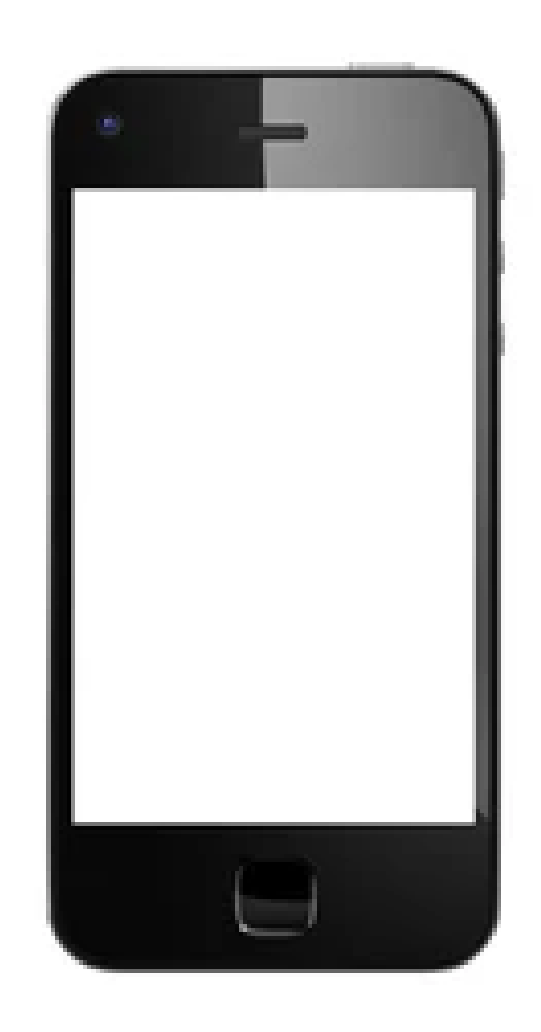

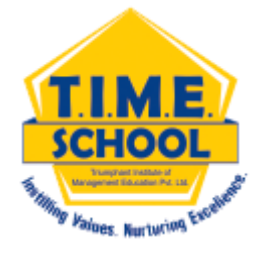

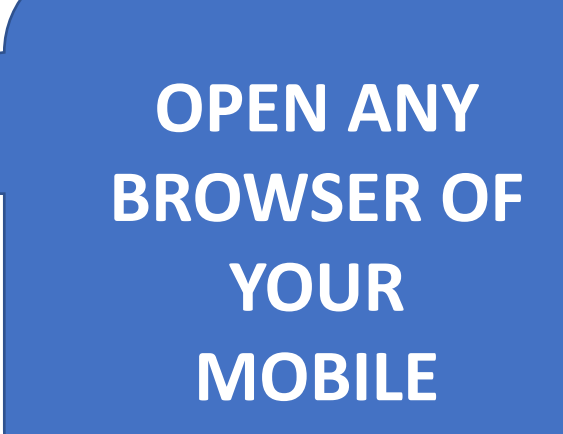

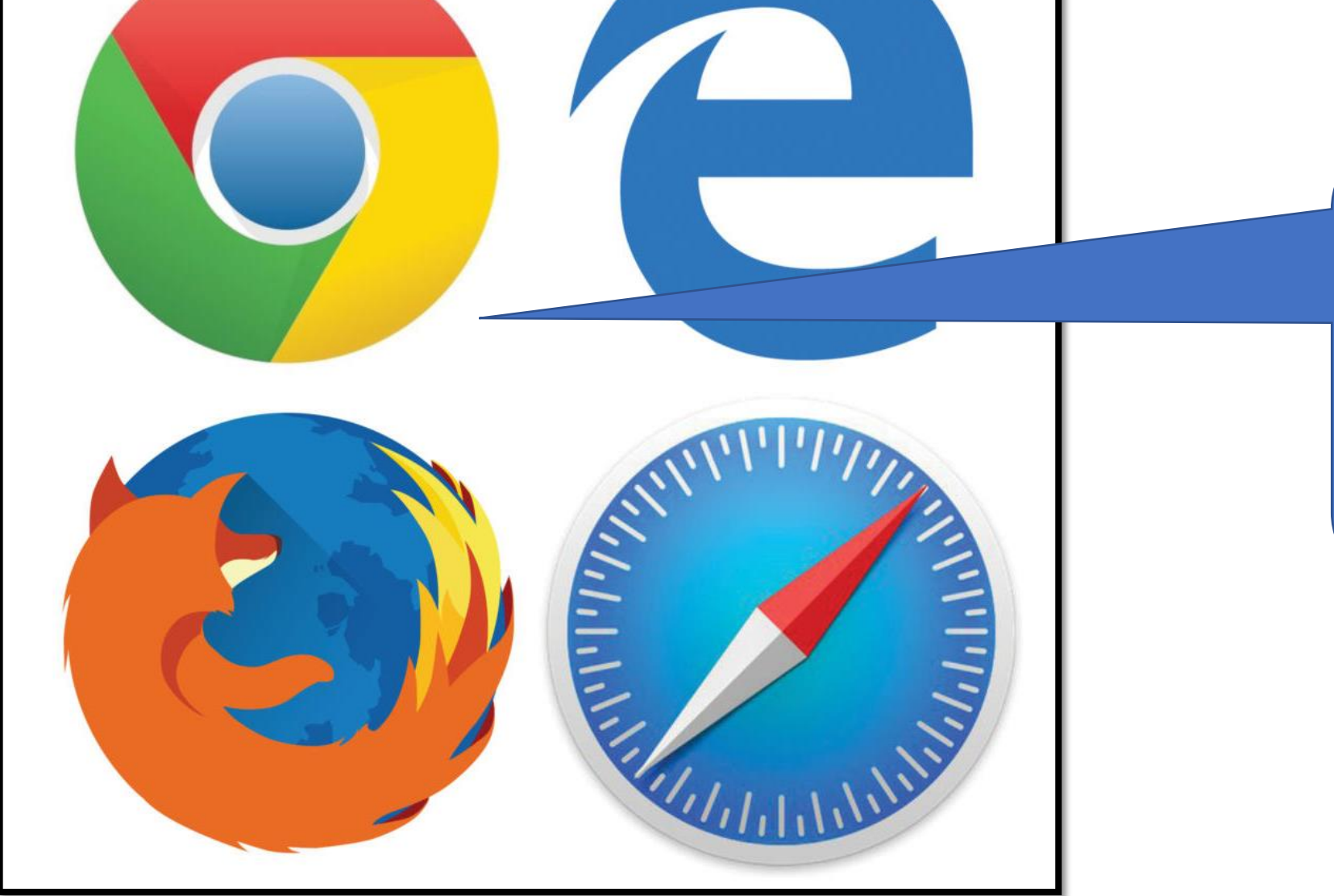

09:13:57 🖸 **Q** 3.00 🤶

 $\Delta$ 

3.00 🙃 🗞 📶 🔐 95% 🗔

AFTER OPENING THE BROWSER CHECK THIS AREA ICON FOR THE EMAIL-ID THAT IS ACTIVE

IF IT IS NOT T.I.M.E. SCHOOL ID.. CLICK ON THAT ICON

t.i.m.e. school Q All Maps Images Videos News Books తెలుగులో శోదించండి Q టైం స్కూల్ 2 T.I.M.E. School School in Telangana **OVERVIEW** REVIEWS PHOTOS  $\bigcirc$ CALL DIRECTIONS SAVE WEBSITE Survey No. 30, Bandlaguda HYUDAYA Jagir Village, Rajendranagar NAGAR Mandal, R.R. District, Near ອ ຊຸນ໌ເຊູ ( 💿 ໌ ນ 0 800 Saraswati Shishu Mandir,

#### See other locations

Hyderabad, Telangana

500086

 $\lhd$ 

09:13:41 🕥 **Q** 

8.00 🙃 😪 🛄 📊 95% 🔵

🗎 🗎 accounts.google.com/Si 🛛 🚺

#### Google

Choose an account

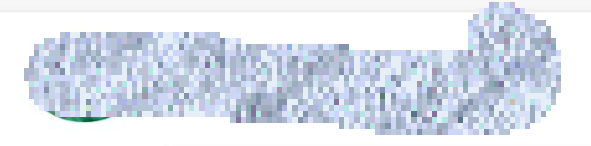

Manage your Google Account

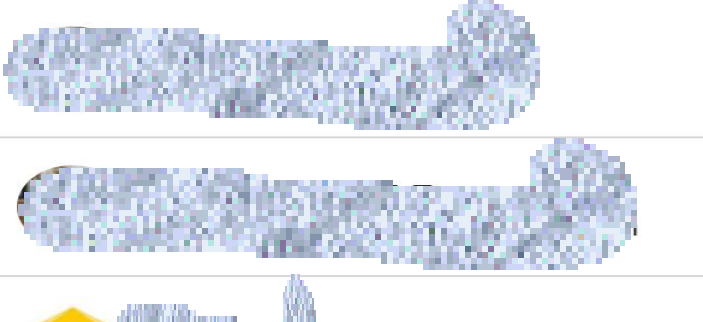

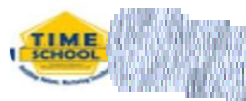

timeschools.com)

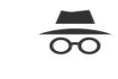

**Go Incognito** Browse privately or sign in temporarily

#### Manage accounts on this device

AFTER CLICKING ON THE ICON YOU WILL GET THE LIST OF E MAIL ID'S LOGGED IN TO THE BROWSER.

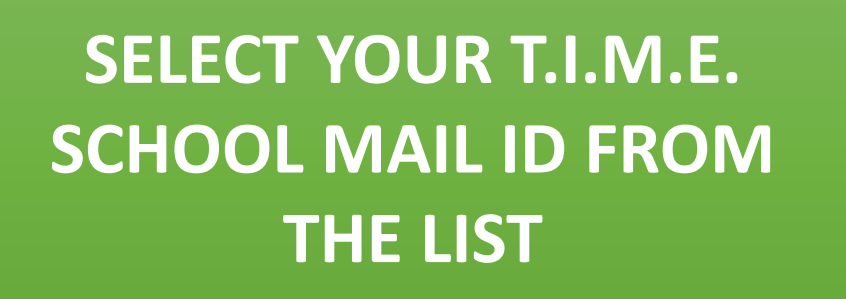

09:13:57 🕥 Q 3.00 🙃 🗞 ... ... 95% 🔵 **google.com**/search?q=t. 1  $\cap$ H Google TIME  $\equiv$ Ļ Q t.i.m.e. sol Images Books Videos News తెలుగులో శోదించండి Q టైం స్కూల్ 2 T.I.M.E. School School in Telangana **OVERVIEW** REVIEWS PHOTOS  $\bigcirc$ G CALL DIRECTIONS SAVE WEBSITE

> Survey No. 30, Bandlaguda Jagir Village, Rajendranagar Mandal, R.R. District, Near Saraswati Shishu Mandir, Hyderabad, Telangana 500086

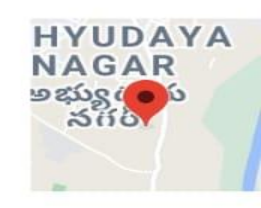

#### See other locations

0

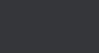

CHECK THE ICON NOW... IT SHOULD BE T.I.M.E. SCHOOL MAIL ID PROFILE PICTURE. CLICK ON THE ICON AGAIN.

กา

🗅 accounts.google.com/Si 🛛 🚺

### Google

Choose an account

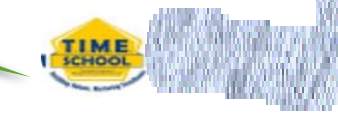

timeschools.com

Manage your Google Account

CLICK ON " MANAGE YOUR GOOGLE ACCOUNTS.

YOUR T.I.M.E. SCHOOL

**ID APPEARS HERE...** 

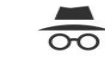

**Go Incognito** Browse privately or sign in temporarily

Manage accounts on this device

9

<

## A SIMILAR WINDOW WILL OPEN.

09:14:12 🕥 Q <sup>38.0</sup> 奈 🕯 대 1 ... 94% 🗩

🗋 🗎 myaccount.google.com/

#### Google Account

1

Home Personal info

 $\cap$ 

Data & personalizatio

Q

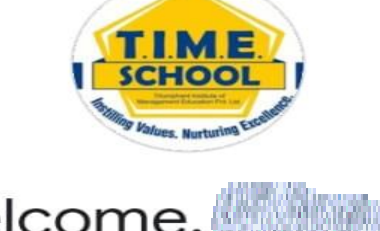

Welcome,

Manage your info, privacy, and security to make Google work better for you. Learn more

#### Safer with Google

 $\times$ 

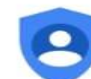

Find out how Google helps keep your information private and secure

Get started

#### Transfer your content

Transfer your email and Google Drive files to another Google Account

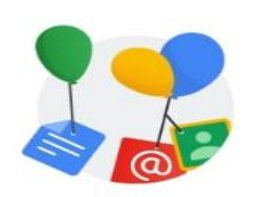

## CLICK HERE "PERSONAL INFO"

## ALL YOUR INFORMATION WILL APPEAR LIKE THIS...

| 12:43:47                     | ତ <b>ହ</b>                                                           | 117 🔶 🖏                     | , 1 , 1 90% 🖂 | •  |
|------------------------------|----------------------------------------------------------------------|-----------------------------|---------------|----|
|                              | myaccount.ge                                                         | oogle.com/                  | 1             |    |
| Goog                         | l <mark>e</mark> Account                                             | Q                           |               | ME |
| Home                         | Personal info                                                        | Data & p                    | ersonaliza    | ti |
| Basic in                     | fo, like your na<br>use on Goo                                       | me and phot<br>gle services | o, that yo    | u  |
| Basic i<br>Some in<br>Google | i <b>nfo</b><br>Ifo may be visible<br>services. <mark>Learn r</mark> | e to other peo<br>nore      | ple using     |    |
| рното<br>A photo<br>account  | helps personaliz<br>t                                                | ze your                     |               |    |
| NAME                         |                                                                      |                             | >             |    |
| GENDER                       |                                                                      |                             | >             |    |
| PASSWO<br>Last cha           | RD<br>anged 9:26 AM                                                  |                             | >             |    |
|                              |                                                                      |                             |               |    |

### **CLICK ON THIS OPTION.**

 $\triangle$ 

•

🔒 accounts.google.com/si 🛛 🚺

### Google Hi @timeschools.com ~

To continue, first verify it's you

| er your password —— |  |
|---------------------|--|
| Show password       |  |

Forgot password?

#### Next

## ENTER YOUR "OLD PASSWORD".

**THIS SCREEN WILL** 

**APPEAR.** 

 $\odot$   $\equiv$   $\Box$  <

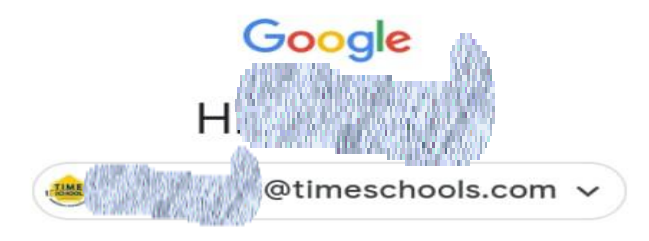

To continue, first verify it's you

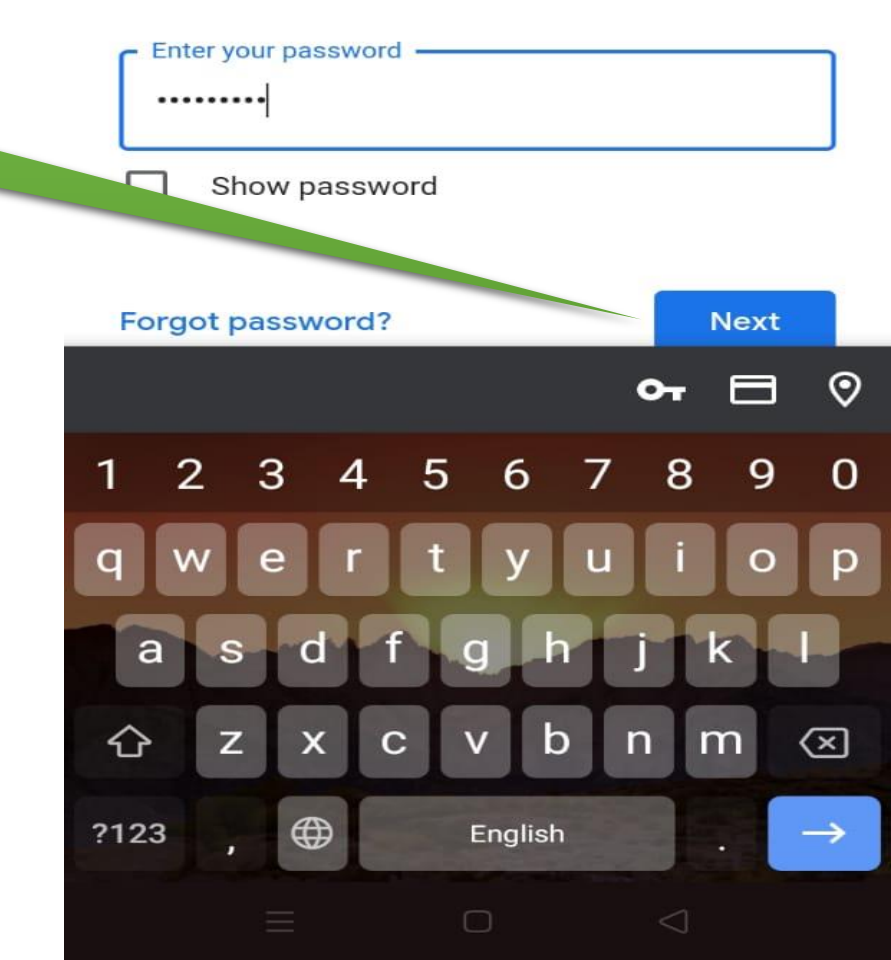

## AFTER ENTERING YOUR OLD PASSWORD.. CLICK ON NEXT OPTION

© 2020 T.I.M.E. School. All rights reserved.

## THIS SCREEN WILL APPEAR.

09:15:39 🕥 **Q** 

17

166 🙃 🗞 ... 94% 🗔

2

myaccount.google.com/

#### Google Account

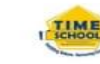

#### ← Password

Choose a strong password and don't reuse it for other accounts. Learn more

Changing your password will sign you out of all your devices, including your phone. You will need to enter your new password on all your devices.

## Now ENTER YOUR "NEW PASSWORD"

#### Password strength:

- New password -

Use at least 8 characters. Don't use a password from another site, or something too obvious like your pet's name. Why?

Confirm new password

B

D

#### Change password

## CONFIRM YOUR "NEW PASSWORD"

| Google Account                                                            | 2      | TIME |
|---------------------------------------------------------------------------|--------|------|
| ← Password                                                                | •      |      |
| password from another site, or some<br>obvious like your pet's name. Why? | ething | too  |
| Confirm new password                                                      | ζ      | R    |
| Change pas                                                                | swor   | a    |

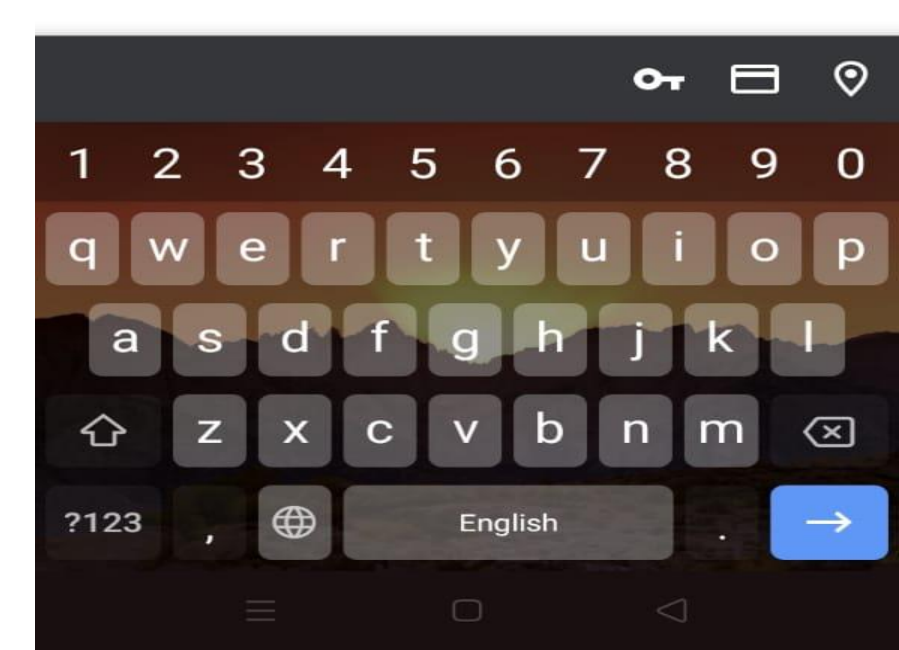

AFTER ENTERING YOUR NEW PASSWORD.. CLICK ON CHANGE PASSWORD OPTION

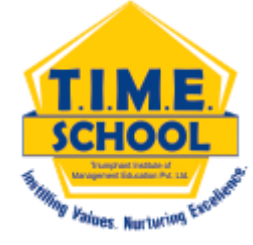

## A SIMILAR MESSAGE APPEARS ON YOUR SCREEN

Password changed successfully

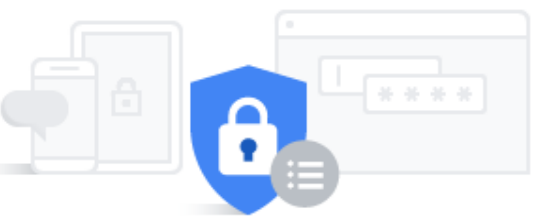

## Congrats!!! You have changed your PASSWORD....

#### We keep your account protected

Take a minute to review important security settings in the Security Checkup

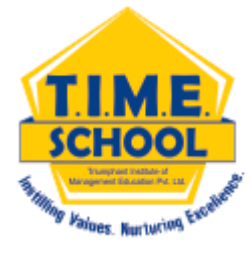

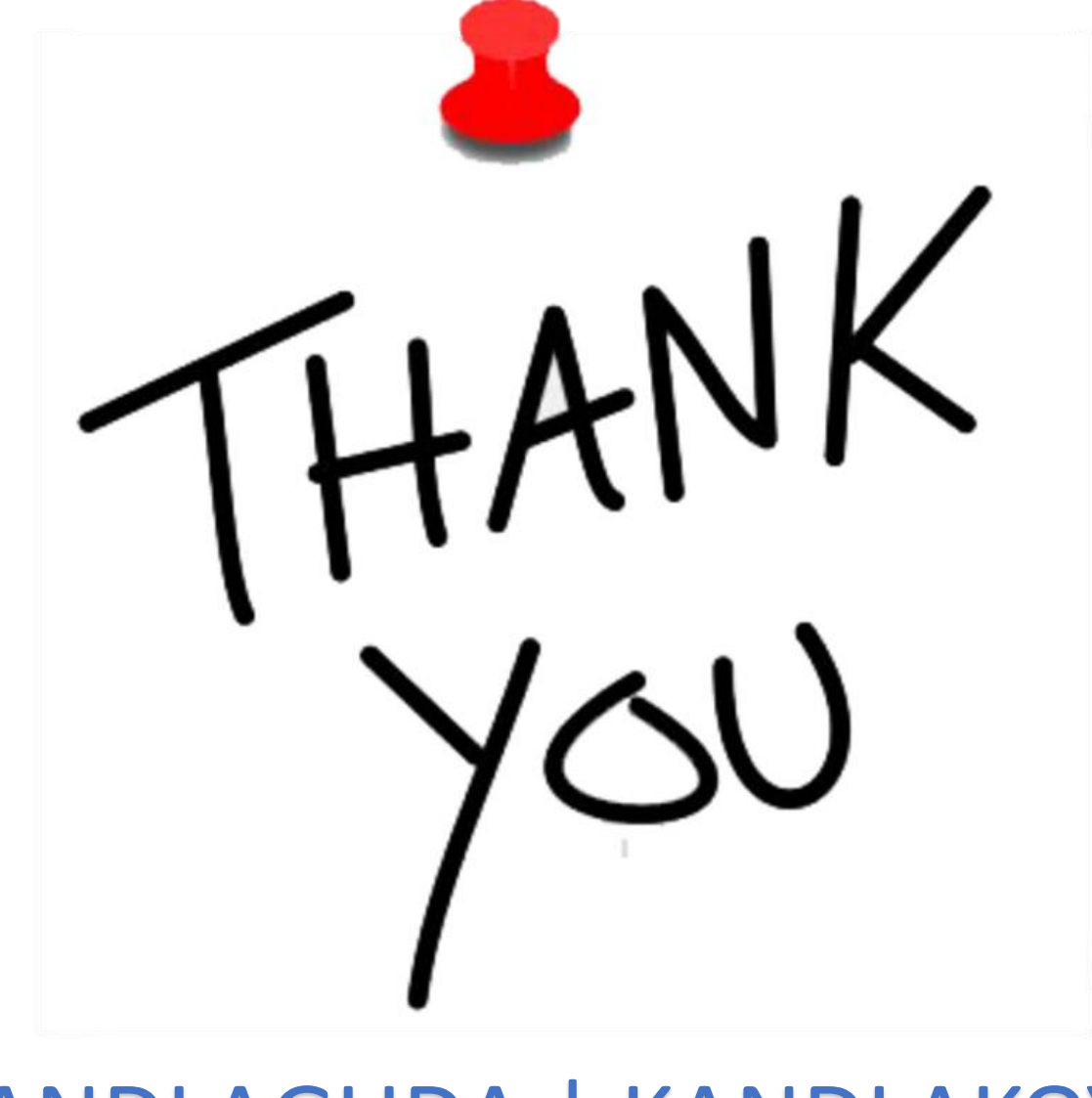

## BANDLAGUDA | KANDLAKOYA www.timeschools.com